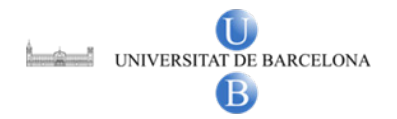

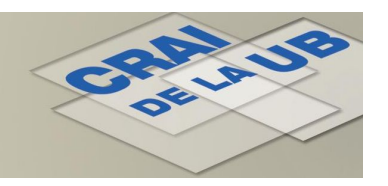

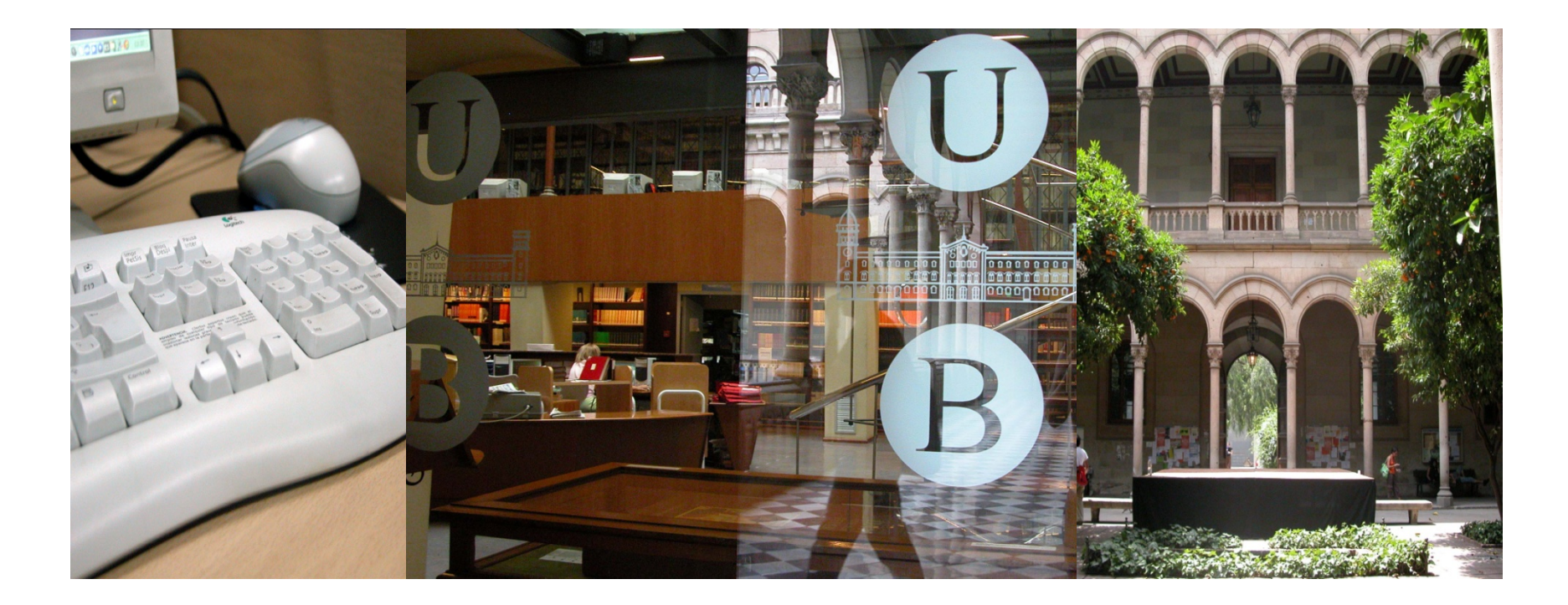

#### ENfermería FISioterapia POdología

ESCUELA UNIVERSITARIA DE ENFERMERIA, FISIOTERAPIA Y PODOLOGIA. UNIV. COMPLUTENSE DE MADRID

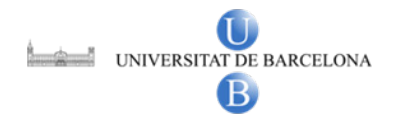

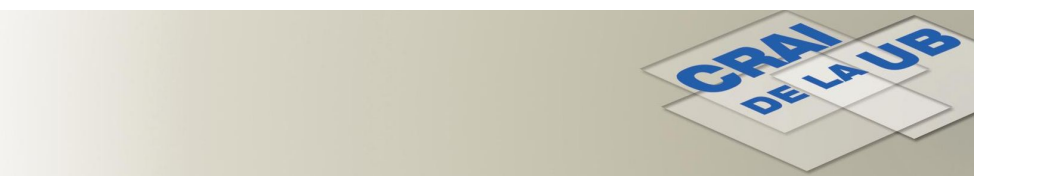

## **ENFISPO: Presentació**

- Base de dades bibliogràfica produïda per la Escuela Universitaria de Enfermería, Fisioterapia y Podología de la Universidad Complutense de Madrid
- Conté les cites bibliogràfiques d'articles de revistes espanyoles que es reben a la *Biblioteca de la Escuela de Enfermería, Fisioterapia y Podología*.
- Contingut disponible des de 1971
- Buida aproximadament 100 revistes.
- Lliure accés a: <u>http://alfama.sim.ucm.es/isishtm/Enfispo.asp</u>

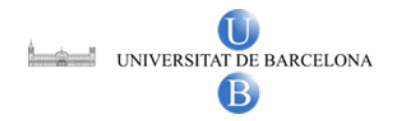

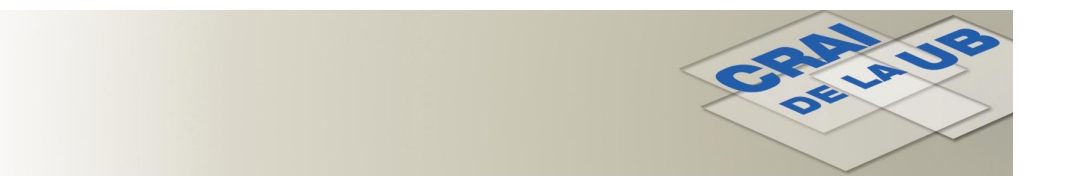

#### **ENFISPO: Com cercar**

A la pantalla principal d'Enfispo trobareu 2 opcions de cerca: *Índice de la base* i *Consulta directa* 

| EN ferr<br>escuela universitaria i                                                           | nería FISioterapia<br>De enfermeria, fisioterapia y podo | POdología<br>Logia. UNIV. COMPLUTENSE DE MADRID      |
|----------------------------------------------------------------------------------------------|----------------------------------------------------------|------------------------------------------------------|
| <u>información</u>                                                                           | <u>ayuda</u>                                             | <u>revistas</u>                                      |
|                                                                                              | Indice de la base                                        |                                                      |
| Muestra entradas del <u>índice</u> que empiecen por (lor<br>Muestra ír                       | ng. máx. 30 caracteres):<br>ndice Limpia                 |                                                      |
|                                                                                              | Consulta directa                                         |                                                      |
| <u>Texto</u> de <b>búsqueda</b><br>(Para <u>truncar</u> , añada "\$". Ej: <b>dolor\$</b> ) : | Campos:                                                  | iendamos que consulte el <u>moros</u> amba. <i>)</i> |
|                                                                                              | Cualquier                                                | campo 💌                                              |
|                                                                                              | o 🔽 Elija un <u>ope</u>                                  | erador si quiere combinar con:                       |
|                                                                                              | Cualquier                                                | campo 💌                                              |

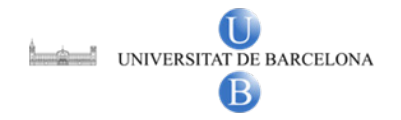

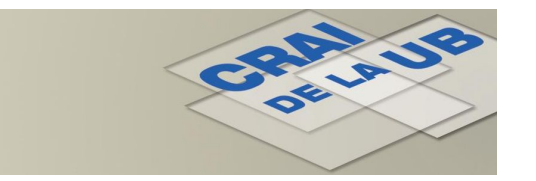

# **ENFISPO: Cerca per** *Índice de la base*

| EN ferme<br>Escuela UNIVERSITARIA DE E                                        | ería FISioterapi<br>ENFERMERIA, FISIOTERAPIA Y PO | ia POdología<br>Dologia. UNIV. COMPLUTENSE DE MADRID |
|-------------------------------------------------------------------------------|---------------------------------------------------|------------------------------------------------------|
| información                                                                   | <u>ayuda</u>                                      | <u>revistas</u>                                      |
|                                                                               | Indice de la base                                 | e                                                    |
| Muestra entradas del <u>índice</u> que empiecen por (long.<br>pie diabetico   | máx. 30 caracteres):<br>ce <u>Limpio</u>          | i feu <i>clic</i> sobre<br>Muestra índice            |
| Escriviu les paraules clau<br>del tema sobre el que<br>voleu trobar documents |                                                   |                                                      |

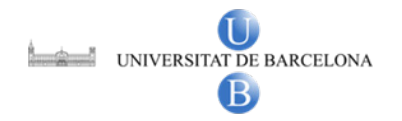

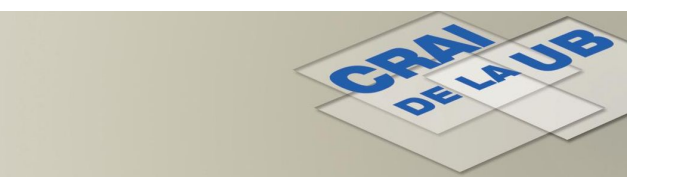

## **ENFISPO: Cerca per** *Índice de la base*

El resultat és un llistat alfabètic d'entrades pròximes a les paraules buscades:

| ENf                                                                                                    | fermería <mark>FIS</mark> iotera | pia POdología                                                             |
|----------------------------------------------------------------------------------------------------|----------------------------------|---------------------------------------------------------------------------|
| [nueva búsqueda]                                                                                                    | [ayuda]                          | [revistas]                                                                |
| Para seleccionar varios seguidos mante<br><ctrl> mientras pincha en ellos.<br/>PIE DIABETICO<br/>PIE DIABETICO - CIRUGIA<br/>PIE DIABETICO - COMPLICACIONES<br/>PIE DIABETICO - CUIDADOS<br/>PIE DIABETICO - CUIDADOS HOSPI<br/>PIE DIABETICO - DIAGNOSTICO<br/>PIE DIABETICO - DIAGNOSTICO<br/>PIE DIABETICO - FACTORES DE RI<br/>PIE DIABETICO - FARMACOTERAPIA<br/>PIE DIABETICO - INFECCIONES<br/>PIE DIABETICO - PREVENCION<br/>PIE DIABETICO - PREVENCION<br/>PIE DIABETICO - PROVIEDADES ME</ctrl> | Año/s de publicación:            | o <shift>. Si no son consecutivos, mantenga pulsada<br/>quier año</shift> |
| PIE DIABETICO - RADIOGRAFIA<br>PIE DIABETICO - TRATAMIENTO<br>PIE DIABETICO - ULCERAS                                                                                                    | Formato: 💿 🖪                     | reve OCompleto                                                            |
| Muestra lo(s) marcado(s)                                                                                                    | Anula selección                  |                                                                           |

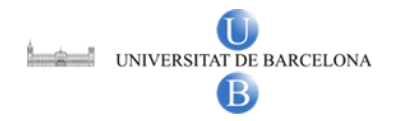

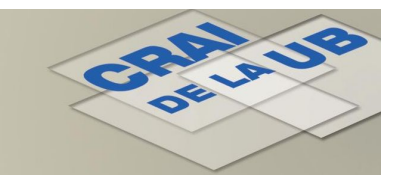

# **ENFISPO: Cerca per** *Índice de la base*

| EN                                                                                                    | Ifermería FISioterapia PO                                    | dología                                      |
|----------------------------------------------------------------------------------------------------|--------------------------------------------------------------|----------------------------------------------|
| [nueva búsqueda]                                                                                                    | [ayuda]                                                      | [revistas]                                   |
| Para seleccionar varios seguidos mar<br><ctrl> mientras <i>pincha</i> ep altas</ctrl>                                                                       | ntenga pulsada la tecla <mayús> o <shift>. S</shift></mayús> | Si no son consecutivos, mantenga pulsada     |
| PIE DIABETICO - CIRUGI<br>PIE DIABETICO - CIRUGI<br>PIE DIABETICO - COMPL<br>PIE DIABETICO - CUIDAE<br>PIE DIABETICO - CUIDAE<br>PIE DIABETICO - DIAGNOSTIC | Cualquier año                                                | i limitar-les per les<br>dates de publicació |
| PIE DIABETICO - EXPLORACI<br>PIE DIABETICO - FACTORES<br>PIE DIABETICO - FARMACO ERAPIA<br>PIE DIABETICO - INFECCIÓNES<br>PIE DIABETICO - REVENCIÓN         | 2007                                                         |                                              |
| PIE DIABETICO - PROPIEDADES ME<br>PIE DIABETICO - RADIOGRAFIA<br>PIE DIABETICO - TRATAMIENTO<br>PIE DIABETICO - ULCERAS                                     | Formato:   Breve   Co                                        | ompleto                                      |
| Muestra lo(s) marcado(s)                                                                                                    | Anula selección                                              |                                              |
| La ventana despliega 100 entradas o                                                                                                    | Feu clic sobre Muestra l                                     | o(s) NIÑOS - PREVE"                          |
| Mostrar 100 siguientes a partir de:                                                                                                    | PIE marcado(s) per accedir<br>pantalla de resultats          | ala                                          |
| Nueva clave para desplegar el índice<br>Muestra índice Limpia                                                                                               | (long. máx. 30 caracteres):                                  |                                              |

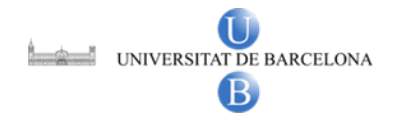

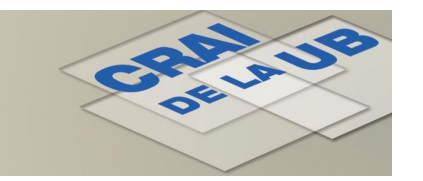

La *Consulta directa* permet limitar la cerca per camps i combinar-la amb els operadors booleans.

Consells de cerca: Operadors booleans: Utilitzeu Y, O i PERO NO per combinar les cerques Per exemp.: asma y contaminación, asma pero no ancianos, asma o asmáticos Operadors de proximitat: Utilitzeu CERCA DE per buscar els termes en el mateix camp de registre Per exemp.: asma cerca de contaminación trobareu.: ...por asma y enfermedad pulmonar obstructiva... y contaminación Cerca per frase: si voleu buscar frases completes utilitzeu ADYACENTE A Per exemp.: asma adyacente a infantil Comodins: podeu truncar les paraules per la dreta utilitzant \$ Per exemp.: asma\$ trobareu: asma i asmáticos

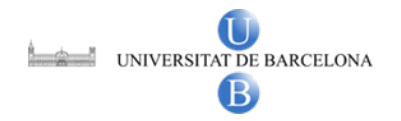

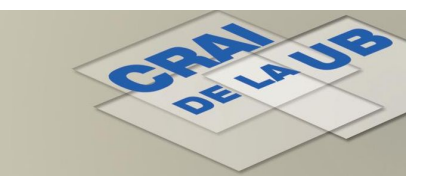

#### Introduïu els termes a les caselles i seleccioneu l'operador booleà

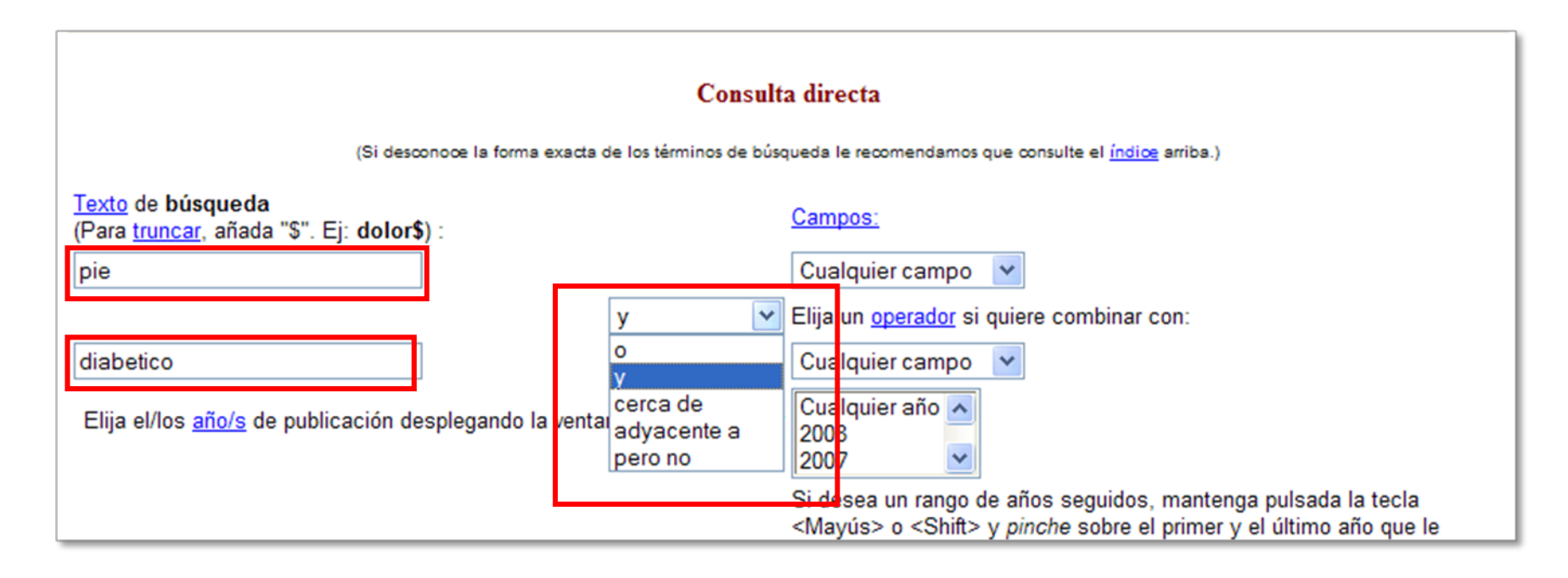

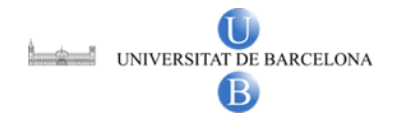

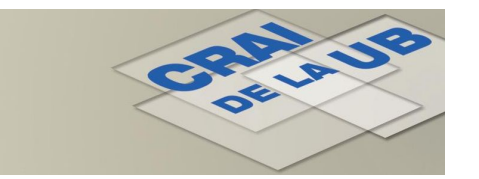

#### Podeu limitar la vostra cerca per camps: per autors, títols, revistes...

| <b>Consulta directa</b><br>(Si desconoce la forma exacta de los términos de búsqueda le recomendamos que consulte el <u>índice</u> arriba.)                                                       |                                                                                                    |  |
|----------------------------------------------------------------------------------------------------|----------------------------------------------------------------------------------------------------|--|
| Texto de búsqueda<br>(Para <u>truncar</u> , añada "\$". Ej: dolor\$) :<br>pie<br>diabetico<br>Elija el/los <u>año/s</u> de publicación desplegando la ventana si desea limitar<br>los resultados: | Cualquier campo<br>Cualquier campo<br>Autores<br>Entidades autoras<br>Congresos<br>Materias<br>Título<br>Revista<br>Si desea un rango de años seguidos, mantenga pulsada la tecla<br><mayús> o <shift> y pinche sobre el primer y el último año que le<br/>interese. Si desea años no consecutivos, haga lo mismo pero pulsando<br/>la tecla <ctrl>.</ctrl></shift></mayús> |  |
| Elija el <u>formato</u> de presentación:<br>Inicia búsqueda Limpia formulario                                                                                                    |                                                                                                    |  |

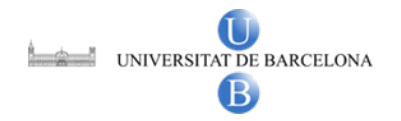

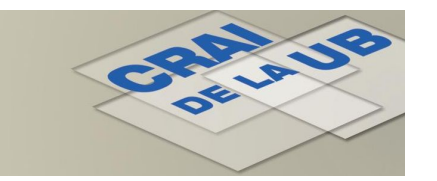

#### I també la podeu limitar per data de publicació dels documents

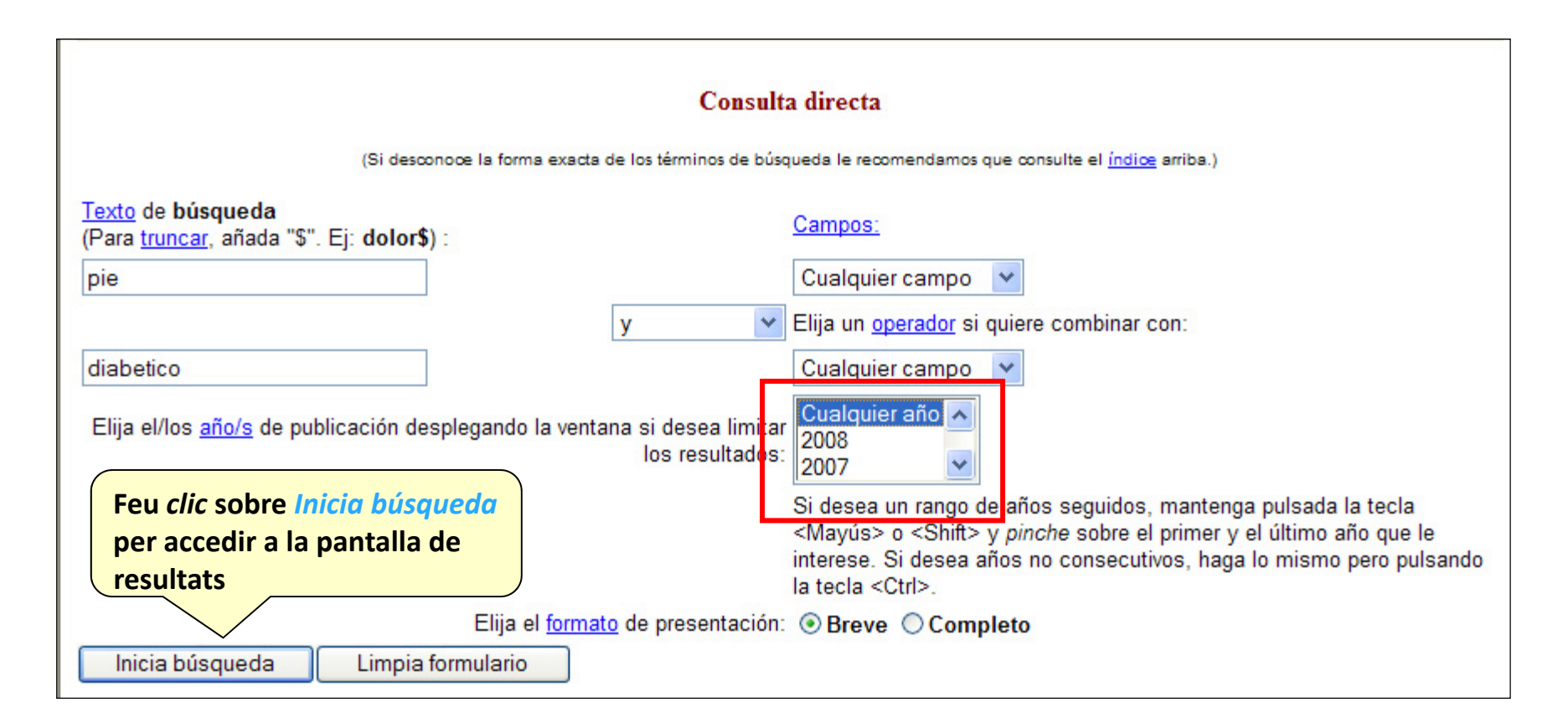

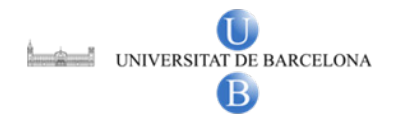

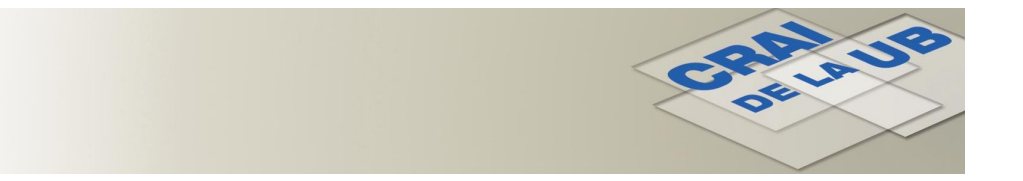

#### **ENFISPO: Els resultats**

La pantalla de resultats mostra les referències dels articles que inclouen les dues paraules en alguna part del seu contingut.

| [nueva bús <del>queda]</del><br>Consulta: pie and diabetico Hallazg<br>El mismo resultado en formato comple                                                                                                   | [ayuda]<br>Nombre tota<br>ato                                        | [revistas]<br>al de<br>trobats                      |  |  |  |
|----------------------------------------------------------------------------------------------------|----------------------------------------------------------------------|-----------------------------------------------------|--|--|--|
| Para <u>guardar</u> el resultado de su búsqueda como t<br>como (File Save Frame As) de su nav                                                                                                    | exto (máx. 200 registros) pulse el botón y uti<br>egador.            | lice la opción de menú Archivo — Guardar            |  |  |  |
| Guarda texto en formato:   Completo                                                                                                    | Guarda texto en formato:  Completo OBreve OEnd Note                  |                                                     |  |  |  |
| Para <u>seleccionar</u> algunos registros marque la casilla correspondiente, elija formato y pulse el botón. Pulsando sobre los elementos destacados del registro se ejecutará una búsqueda por ese elemento. |                                                                      |                                                     |  |  |  |
| Formato de la selección:      O Breve      Complete                                                                                                    | o 🖡                                                                  |                                                     |  |  |  |
| 1 Ortopodología en pacientes diab<br><u>Jarana, A.;</u><br><b>Podología clínica</b> 2008 ; 9(3                                                                                                    | éticos - <u>Martos Medina, D.; Morillas Su</u><br>)) : 74-85         | árez, C.; <u>Martínez Merino, F.; Dorantes</u>      |  |  |  |
| 2 El pie diabético - <u>García Torres,</u><br>Hygia 2007 ; 67 : 34-39                                                                                                    | <u>M.D.;</u>                                                         |                                                     |  |  |  |
| 3 Pie diabético tratado con un apo<br><u>Sánchez, J.M.;</u><br>Revista Rol de Enfermería                                                                                                    | ósito hidropolimérico con plata: a propós<br>2007 ; 30(10) : 646-647 | sito de un caso - <u>Aranda, J.M.; Alcaide, M.;</u> |  |  |  |

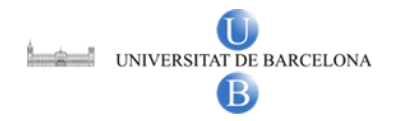

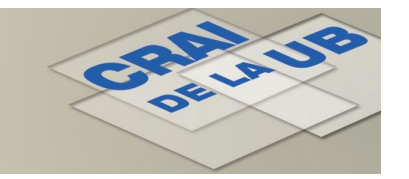

### **ENFISPO: Els resultats: interpretació**

#### A la pantalla de resultats tot el que sembla un enllaç, funciona com un enllaç:

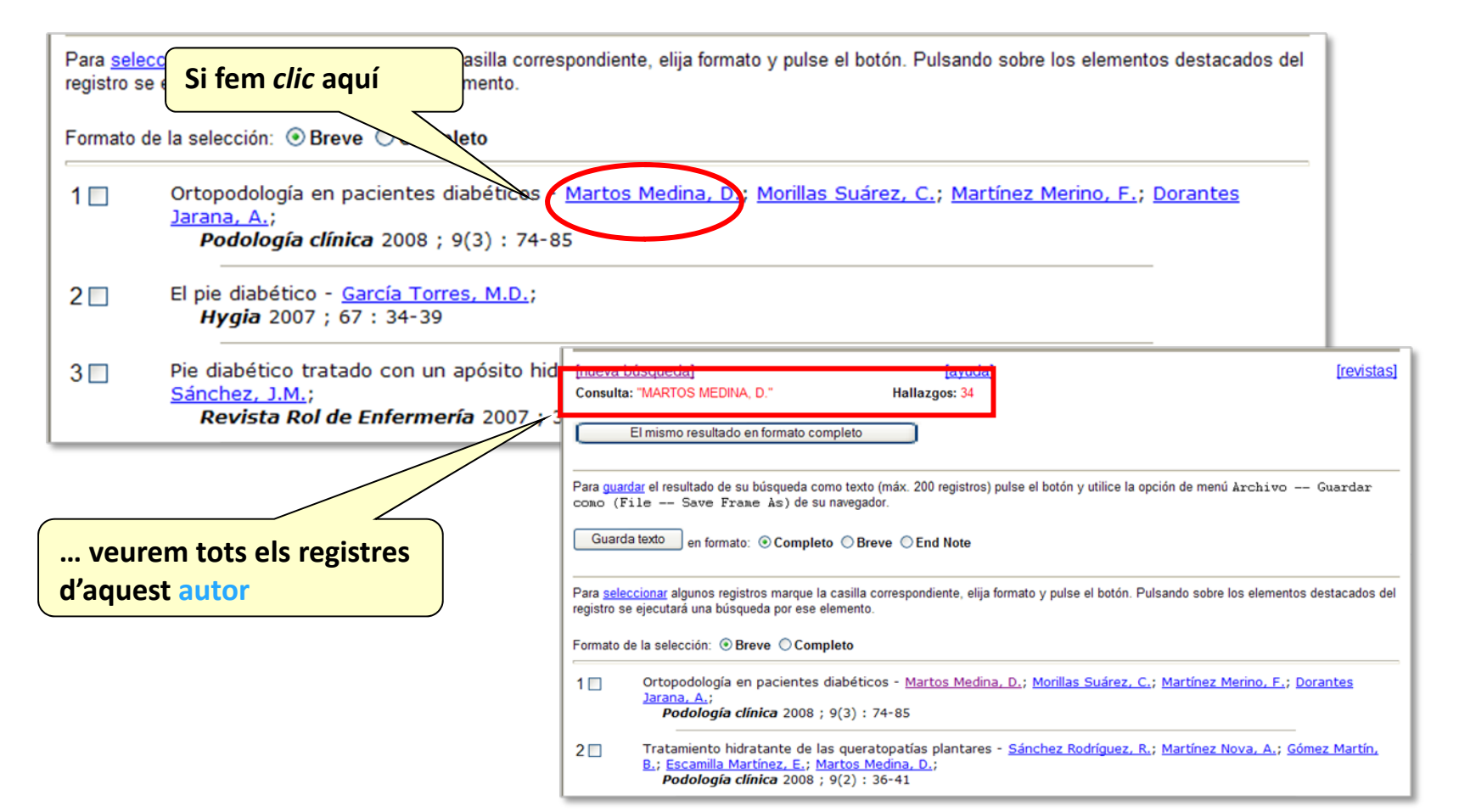

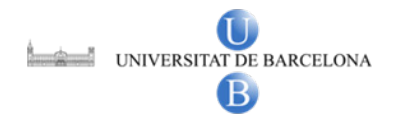

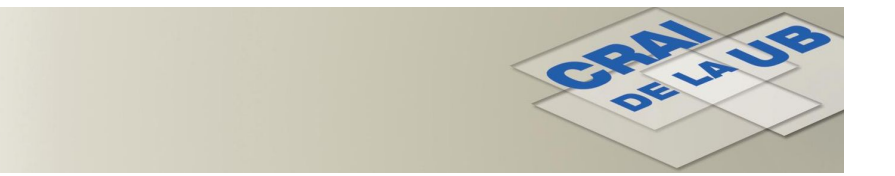

### **ENFISPO: Opcions de visualització**

La pantalla de resultats mostra les referències dels articles en format Breve. Per veure més informació de cada registre *cliqueu* el botó...

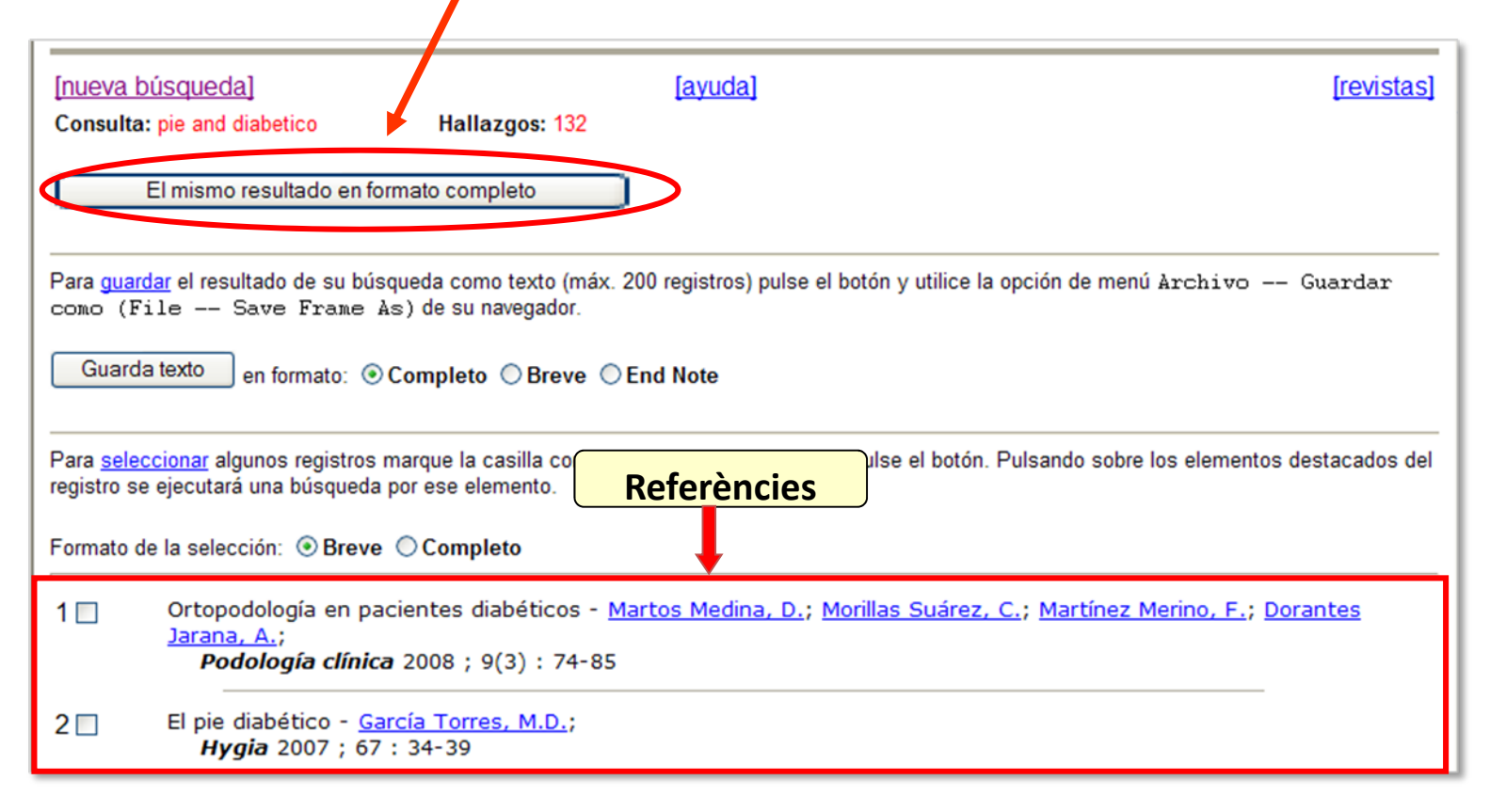

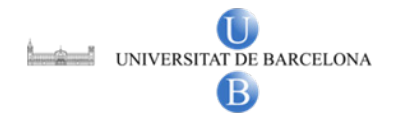

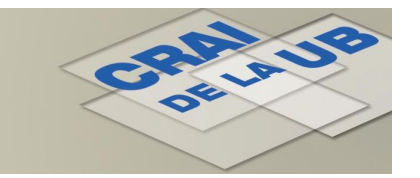

#### **ENFISPO: Opcions de visualització**

...per veure les referències dels articles en format Completo

| El mismo resultado en formato abreviado |                                                                                                    |  |  |  |
|-----------------------------------------|----------------------------------------------------------------------------------------------------|--|--|--|
| Para <u>gua</u><br>como (F              | rdar el resultado de su búsqueda como texto (máx. 200 registros) pulse el botón y utilice la opción de menú Archivo — Guardar<br>File — Save Frame As) de su navegador.                                                                                                    |  |  |  |
| Guard                                   | da texto en formato:  Completo Breve End Note                                                                                                    |  |  |  |
| Para <u>sele</u><br>registro s          | eccionar algunos registros marque la casilla correspondiente, elija formato y pulse el botón. Pulsando sobre los elementos destacados del<br>se ejecutará una búsqueda por ese elemento.                                                                                                    |  |  |  |
| Formato                                 | de la selección:      O Completo                                                                                                    |  |  |  |
| 1 🗖                                     | Autor(es): <u>Martos Medina, D.; Morillas Suárez, C.;</u> <u>Martínez Merino, F.; Dorantes Jarana, A.;</u><br>Título: Ortopodología en pacientes diabéticos<br>Revista: <i>Podología clínica</i> 2008 ; 9(3) : 74-85<br>Notas: Bibliografía. Ilustracioens en color<br>Materias: <u>Ortopodología; Pie diabético - Tratamiento;</u> |  |  |  |
| 2 🗆                                     | Autor(es): <u>García Torres, M.D.;</u><br>Título: El pie diabético<br>Revista: <i>Hygia</i> 2007 ; 67 : 34-39<br>Notas: Bibliografía. Ilustraciones<br>Materias: <u>Pie diabético</u> ;                                                                                                    |  |  |  |
| 3 🗖                                     | Autor(es): <u>Aranda, J.M.; Alcaide, M.; Sánchez, J.M.;</u><br>Título: Pie diabético tratado con un apósito hidropolimérico con plata: a propósito de un caso<br>Revista: <i>Revista Rol de Enfermería</i> 2007 ; 30(10) : 646-647<br>Notas: Bibliografía. Ilustraciones en color<br>Materias: <u>Pie diabético - Tratamiento</u> ; |  |  |  |

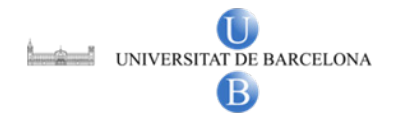

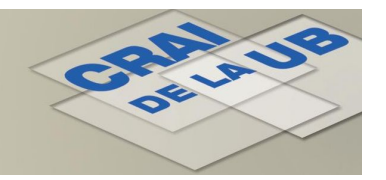

#### **ENFISPO: Treballant amb les referències**

Per seleccionar les referències que voleu guardar o imprimir feu servir el quadre que hi ha associat a cada entrada.

| Para <u>seleccionar</u> algunos registros marque la casilla correspondiente, elija formato y pulse el botón. Pulsando sobre los elementos destacados del registro se ejecutará una búsqueda por ese elemento. |                                                                                                    |                    |                                                                                                    |                                            |
|----------------------------------------------------------------------------------------------------|----------------------------------------------------------------------------------------------------|--------------------|----------------------------------------------------------------------------------------------------|--------------------------------------------|
| Formato d                                                                                                    | le la selección: 💿 Breve 🔘 Completo                                                                                                    |                    |                                                                                                    |                                            |
|                                                                                                    | Autor(es): <u>Martos Medina, D.;</u> <u>Morillas Suárez, C.;</u> <u>Martínez</u><br>Título: Ortopodología en pacientes diabéticos<br><b>Revista:</b> <i>Podología clínica</i> 2008 ; 9(3) : 74-85<br><b>Notas:</b> Bibliografía. Ilustracioens en color<br><b>Materias:</b> <u>Ortopodología</u> ; <u>Pie diabético - Tratamiento</u> ; | <u>Merino, F</u> . | ; <u>Dorantes Jarana, A.</u> ;                                                                                                    |                                            |
| 21                                                                                                    | Autor(es): <u>García Torres, M.D.;</u><br>Título: El pie diabético<br>Revista: <i>Hygia</i> 2007 ; 67 : 34-39<br>Notas: Bibliografía. Ilustraciones<br>Materias: <u>Pie diabético</u> ;                                                                                                    |                    |                                                                                                    |                                            |
| 3 🗆                                                                                                    | Autor(es): <u>Aranda, J.M.; Alcaide, M.; Sánchez, J.M.;</u><br>Título: Pie diabético tratado con un apósito hidropolimérico d<br><b>Revista</b> : <i>Revista Rol de Enfermería</i> 2007 ; 30(10) : 646-647<br>Notas: Bibliografía. Ilustraciones en color<br>Materias: <u>Pie diabético - Tratamiento</u> ;                             | 131 🗖              | Autor(es): <u>Mansilla López, M.;</u><br>Título: Prevención de las complicaciones en el pie dia<br>Revista: <i>Enfermería Científica</i> 1992 ; 126 : 15-17<br>Materias: <u>Pie diabético - Complicaciones y secuelas</u>                                                                  | abético<br>- <u>Prevención;</u>            |
| uni<br>uni<br>a la                                                                                                    | i feu <i>clic</i> sobre <i>Muestra</i><br>marcados per accedir<br>a pantalla de selecció                                                                                                    | 132 🗖              | Autor(es): <u>Gómez Calvo, J.J.; Gómez Calvo, C.J.;</u><br>Título: El pie diabético : educación sanitaria para el a<br>Revista: <i>Enfermería Científica</i> 1992 ; 123 : 16-22<br>Materias: <u>Pie diabético - Cuidados;</u> <u>Educación sanita</u><br>stra los marcados Anula selección | autocuidado del pie<br>aria de diabéticos; |

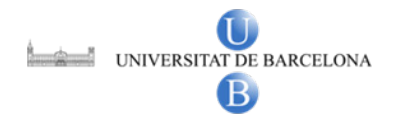

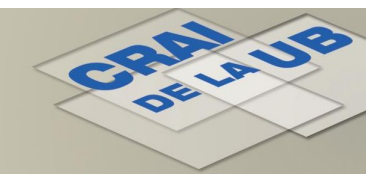

#### **ENFISPO: Treballant amb les referències**

#### *Guardar texto* us permet guardar o imprimir les referències seleccionades.

| [nueva bú:                           | squeda]                                                                        |                                                  | [ayuda]                               | [revistas]                                     |
|--------------------------------------|--------------------------------------------------------------------------------|--------------------------------------------------|---------------------------------------|------------------------------------------------|
| Consulta: [                          | 51965 or [50618                                                                | Hallazgos: 2                                     |                                       |                                                |
| E                                    | mismo resultado en formato                                                     | completo                                         |                                       |                                                |
| Para <u>guarda</u>                   | r el resultado de su búsqued                                                   | a como texto                                     | die aakva al katé var                 | opción de menú Archivo Guardar                 |
| Guarda t                             | exto en formato.                                                               | e su havegado Feu<br>gua<br>sele                 | rdar o imprimir la<br>ecció           |                                                |
| Para <u>selecci</u><br>registro se e | ionar algunos registros marq<br>jecutará una búsqueda por e                    | ue la casilla correspon<br>se elemento.          | diente, elija formato y pulse el botó | n. Pulsando sobre los elementos destacados del |
| Formato de                           | la selección: 💿 Breve 🔘 C                                                      | ompleto                                          |                                       |                                                |
| 1 🗆                                  | Ortopodología en pacient<br><u>Jarana, A.;</u><br><b>Podología clínica</b> 200 | tes diabéticos - <u>Mar</u><br>08 ; 9(3) : 74-85 | rtos Medina, D.; Morillas Suáre       | z, C.; <u>Martínez Merino, F.; Dorantes</u>    |
| 2 🗆                                  | El pie diabético - <u>García</u><br><i>Hygia</i> 2007 ; 67 : 34                | <u>Torres, M.D.;</u><br>-39                      |                                       |                                                |
| Muest                                | ra los marcados A                                                              | nula selección                                   |                                       |                                                |

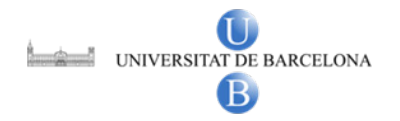

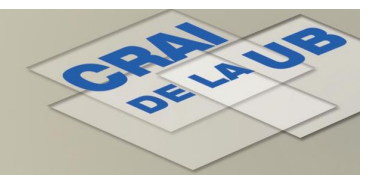

### **ENFISPO: Treballant amb les referències**

#### Seleccioneu Archivo i Guardar como per guardar les referències o bé Imprimir per imprimir-les

| 🕞 🕞 👻 http://alfama.sim.ucm.es/wwwisis2/wwwisis.exe/[in=enftxt.in]/ |                |                                                                               |  |
|---------------------------------------------------------------------|----------------|-------------------------------------------------------------------------------|--|
| Archivo Edición Ver                                                 | Favoritos Herr | amientas Ayuda                                                                |  |
| Nueva pestaña                                                       | Ctrl+T         | 📔 웅 serveis linguistics  웅 Codis temporals 🛛 🖉 Formulari PSD-Inranet 🖉 Person |  |
| Nueva ventana                                                       | Ctrl+N         |                                                                               |  |
| Abrir                                                               | Ctrl+O         | /wisis2/wwwisi                                                                |  |
| Editar                                                              |                |                                                                               |  |
| Guardar                                                             | Ctrl+S         | rillas Suárez, C.; Martínez Merino, F.; Dorantes Jarana, A.                   |  |
| Guardar como                                                        |                | tes diabeticos<br>• 9(3) • 74-85                                              |  |
| Cerrar pestana                                                      | Ctrl+W         | bens en color                                                                 |  |
|                                                                     |                | iabético - Tratamiento                                                        |  |
| Contigurar pagina                                                   |                |                                                                               |  |
| Imprimir                                                            | Ctrl+P         |                                                                               |  |
| Vista previa de impresi                                             | ión            | 30                                                                            |  |
| Enviar                                                              | •              | ones                                                                          |  |
| Importar v exportar                                                 |                |                                                                               |  |
| ,,,                                                                 |                |                                                                               |  |
| Propiedades                                                         |                |                                                                               |  |
| Trabajar sin conexión                                               |                |                                                                               |  |
| Salir                                                               |                |                                                                               |  |
|                                                                     |                | ,                                                                             |  |
|                                                                     |                |                                                                               |  |

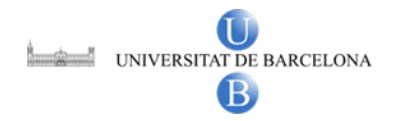

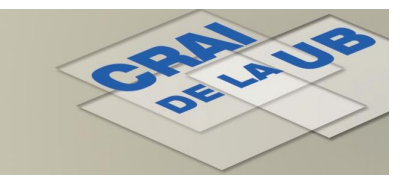

#### **ENFISPO: Recuperant els articles**

Haureu de consultar el *Catàleg de la Biblioteca* per localitzar i recuperar els documents seleccionats de la base de dades.

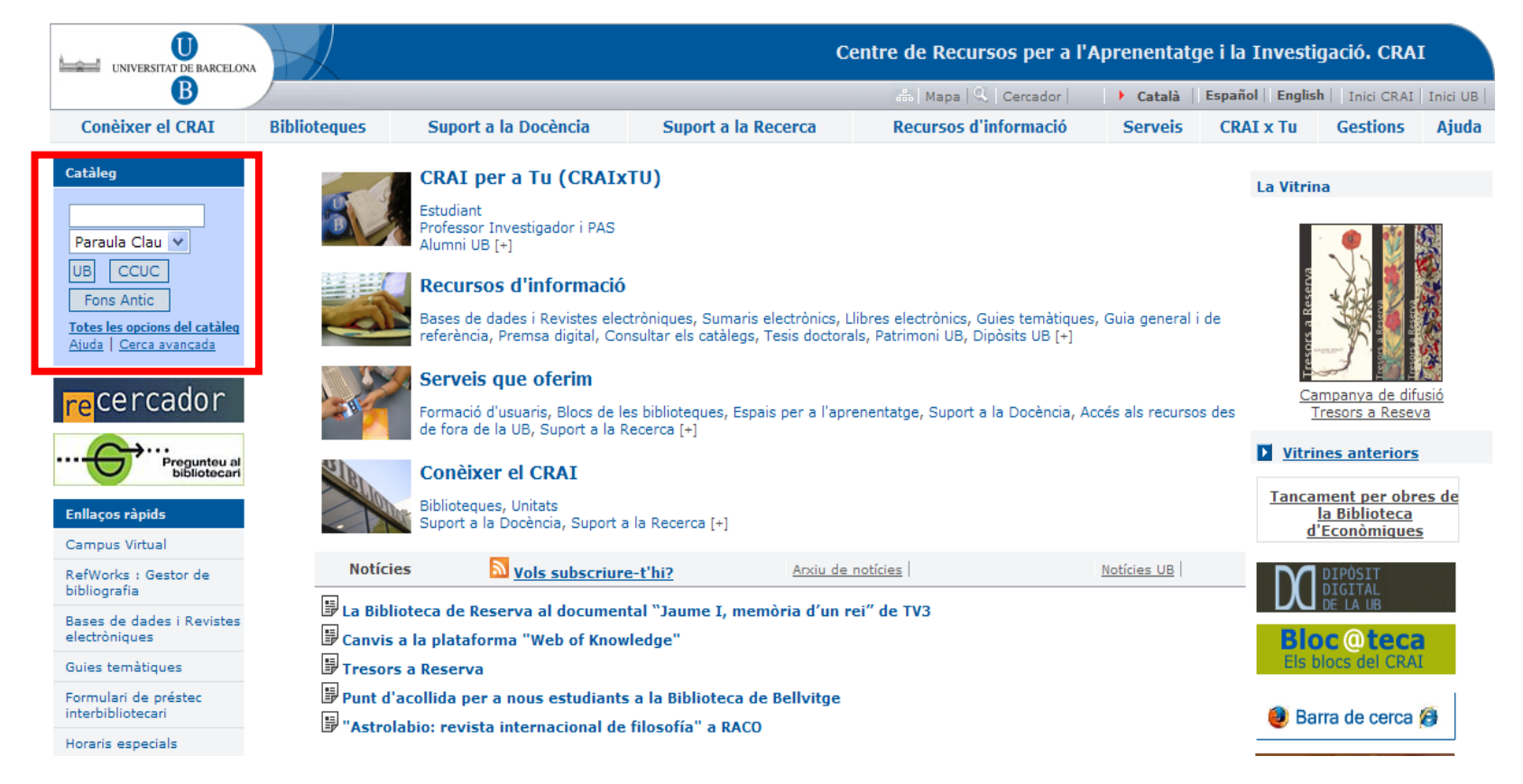

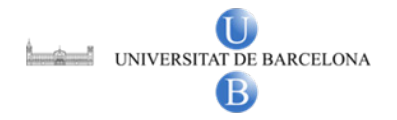

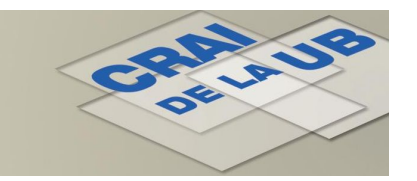

#### **ENFISPO: Recuperant els articles**

... però si els documents no es troben a les biblioteques de la UB els podreu demanar a través del *Servei de Préstec Interbibliotecari* 

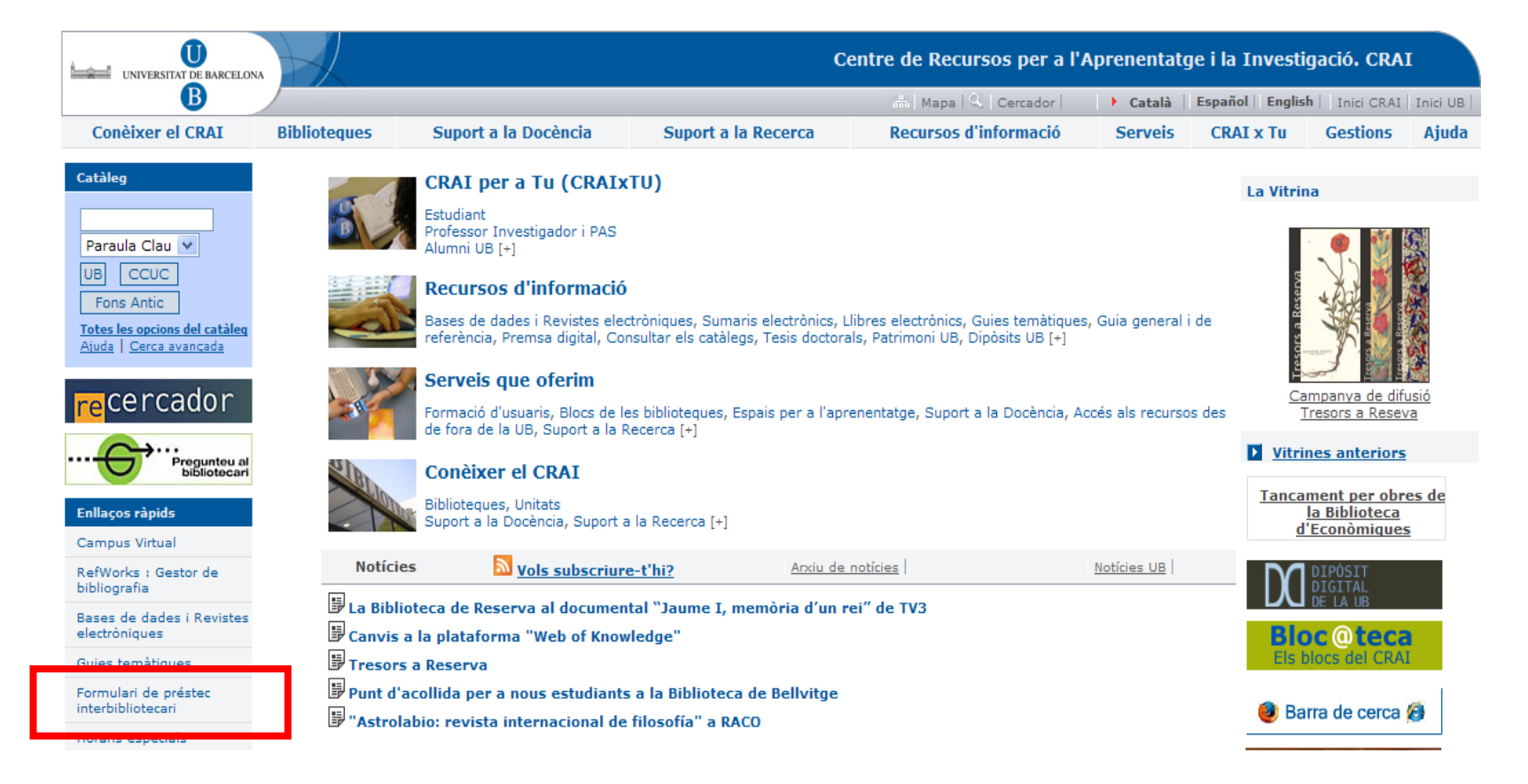

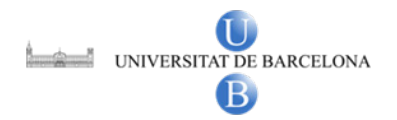

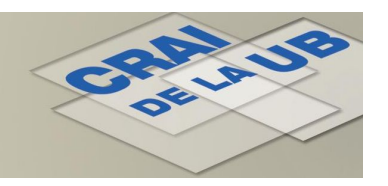

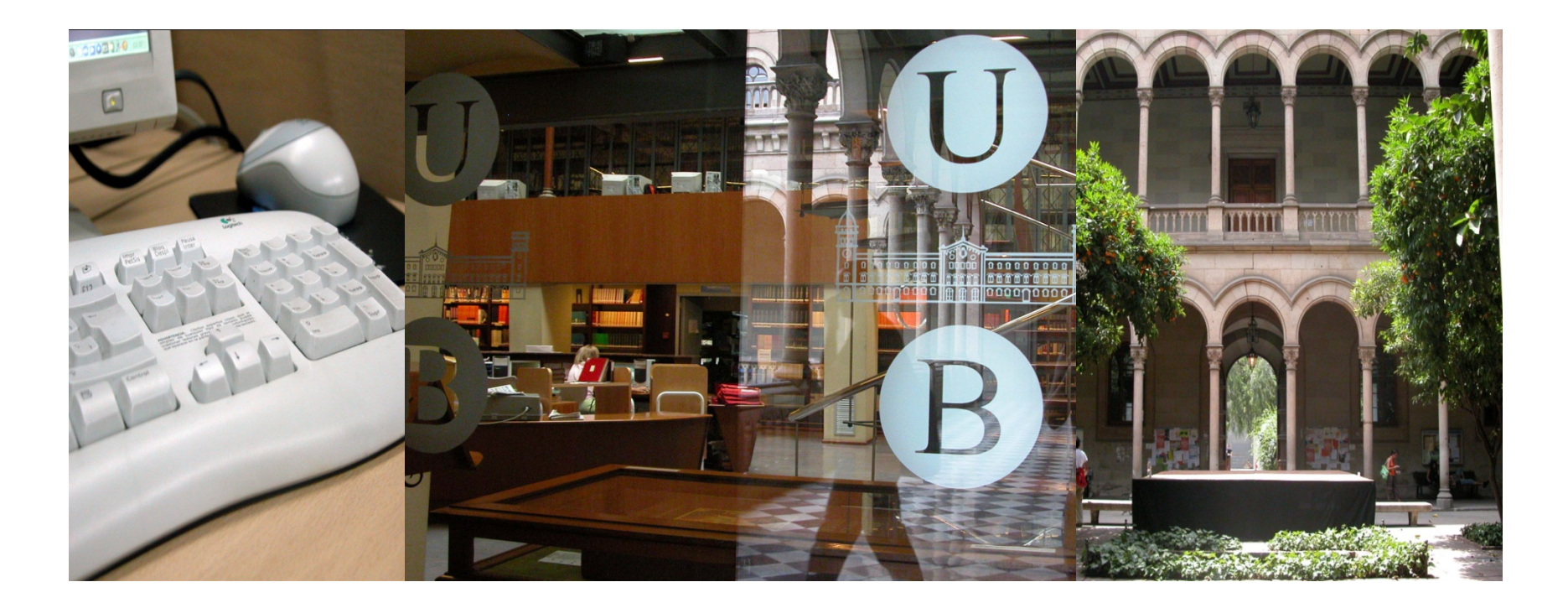

## Moltes gràcies!

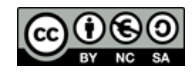

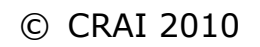